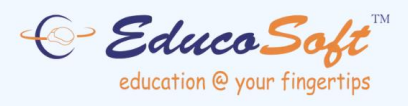

# **EDUCOSOFT USER GUIDES**

# **Creating Custom Course**

©2024 Educo International Inc. All Rights Reserved www.educosoft.com

### **Creating Custom Course**

This feature allows Campus Coordinators to create customized courses with a flexible course hierarchy and tailored content structure.

| Terms Co | urse Sections Ins    | tructors C    | oordinators | Communication       | Manage      | Survey | Reports | My Profile    | Support      | Help Lo | ogout   |           |    |       |        |        |            |
|----------|----------------------|---------------|-------------|---------------------|-------------|--------|---------|---------------|--------------|---------|---------|-----------|----|-------|--------|--------|------------|
| Educo Ba | ngalore              |               |             |                     |             |        |         |               |              |         |         |           |    |       |        | In     | structor V |
| Course   |                      |               |             |                     |             |        |         |               |              |         |         |           |    |       |        |        |            |
| Course L | List                 |               |             |                     |             |        |         |               |              |         |         |           |    |       |        |        |            |
|          | List of Courses      |               |             |                     |             |        |         |               |              |         |         |           |    |       |        |        |            |
| Status   | In Use 🗸             | ]             |             |                     |             |        |         |               |              |         |         |           |    |       |        |        |            |
| Select C | Course Type All      | ~             | •           |                     |             |        |         |               |              |         |         |           |    |       |        |        |            |
| Search   | by Name              |               | Go          |                     |             |        |         |               | Block        | Un-Bl   | ock 🚺 🧍 | dd Course | It | ems P | er Pag | e Viev | v All 🗸    |
| No. 🗖    | Course_Title         |               | Institutio  | nal Code <u>Cre</u> | ated Date   |        | St      | andard Course | •            |         | Status  |           |    |       |        |        |            |
| 1. 🗆     | Test Course2         |               | ghjfhgv     | 10/                 | 23/2024 6:2 | 9 AM   |         |               |              |         | Unfinis | hed 🖌     |    |       |        |        |            |
| 2. 🗆     | Pre-Algebra          |               |             | 10/                 | 10/2024 1:0 | 8 PM   | Pro     | e-Algebra     |              |         | Approv  | ed 🖇      | 0  |       |        | 1 🝺    | 6          |
| з. 🗆     | New Cust Course PK1  |               |             | 4/2                 | 9/2024 2:39 | AM     |         |               |              |         | Finishe | d 🖌       |    |       |        |        |            |
| 4. 🗆     | Development Corse PG | CC_Dev 2 Shee | ela         | 10/                 | 30/2023 2:0 | 1 AM   | PG      | CC_Developme  | ntal Math Pr | ogram   | Pendin  | al 🖌      |    |       |        |        | <b>E</b>   |

Click on the 'Add Course' button. The user will be taken to the following screen.

| Course                                                               |                                                                                                    |
|----------------------------------------------------------------------|----------------------------------------------------------------------------------------------------|
| Create Course                                                        |                                                                                                    |
| Course Type                                                          | Custom Course 🗸                                                                                                    |
| * Course Title                                                       | Intermediate Alg 1                                                                                                    |
| Select GradeBook Template                                            | Educo Grade Book Template 💙                                                                                                  |
| (Note: Selection box will show the list of Default templates created | by 'Educosoft'. You can also customize these default settings as per your need under 'GradeBook' option in Instructor Login) |
| Institutional Code                                                   |                                                                                                    |
| * Course Description                                                 | Intermediate Alg 1                                                                                                    |
| Keywords                                                             | li li li li li li li li li li li li li l                                                                                     |
| \$                                                                   | Student Menu Display Settings                                                                                                |
|                                                                      | Continue Cancel                                                                                                    |

- Select the course type as 'Custom Course'.
- Specify the course title.
- Select the GradeBook Template created by Educosoft.
- Enter the Institutional Code, Course Description, and Keywords.
- Student Menu Display Settings: You can select which features will be visible on the student side.
- Click on the 'Continue' button. The user will be taken to the following screen.

| Create Course Import Hierarchy From Excel  |         | <b>(</b> ) B                                        | ack |  |
|--------------------------------------------|---------|-----------------------------------------------------|-----|--|
| Course Creation                            |         |                                                     | 2   |  |
| Resource Course                            | Ne      | w Course                                            |     |  |
| Resource Course                            |         | Enter No. of Levels:      C Learning Object     Add | П   |  |
| Basic Mathematics                          | -       | Move No. of Position Edit LO Delete                 |     |  |
| Last notremotes                            |         | Save Save and Exit Course Preview                   |     |  |
| ☐ Dasic Mathematics ↓ ⊕ ☑ 1. Whole Numbers |         | - 🔁 🖬 Intermediate Alg 1                            |     |  |
| 🗄 🧰 🗆 2. Factors and Multiples             |         |                                                     |     |  |
| 🚽 🧰 🗆 3. Fractions                         |         |                                                     |     |  |
| 🛊 🚞 🗆 4. Decimals                          | Move >> |                                                     |     |  |
|                                            |         |                                                     |     |  |
|                                            |         |                                                     |     |  |
|                                            |         |                                                     |     |  |

- First, you need to create Levels to add the content.
- To Add Levels (Chapters), select the course on the right-hand side and enter the No. of levels (e.g. 2) and click the "Add" button.

| Enter No. of Levels: Content Content Conten |                |  |  |  |  |  |
|----------------------------------------------------------------------------------------------------|----------------|--|--|--|--|--|
| Move No. of Position Edit LO Delete                                                                                                    |                |  |  |  |  |  |
| Save Save and Exit                                                                                                    | Course Preview |  |  |  |  |  |
| 🖃 🗁 🗌 Intermediate Alg 1                                                                                                    |                |  |  |  |  |  |
| Chapter Title                                                                                                    | Get Resource   |  |  |  |  |  |
| 🗄 🗁 🗆 Chapter Title                                                                                                    | Get Resource   |  |  |  |  |  |

- Select the Learning Object and click on the Add button to add LO.
- You can import the chapter/level from the master course. Select the course type and master course from which you want to import on LHS (Resource Course) of the screen and then select the desired level to import; select the level on RHS (New Course) of the screen to which the course levels are to be imported.

OR

- Enter the chapter titles and click on the 'Save' button to save the changes.
- Get Resource: Enter the chapter title and click on 'Get Resource'. The system searches the Resource Course with keywords taken from the level title, and all relevant resources with levels from the Resource Course will be displayed on the left.
- Please select the levels from the Resource Course and click on the 'Move' button. They will be added to the selected level of the new course along with all resources attached to the selected levels of the Resource Course. Continue this process until all the levels are populated.
- Select the level and click on the 'Delete' button to clean up unwanted levels from the new course.
- Once done, click on the 'Save and Exit' button to save the course.

#### Import Course Hierarchy from ExcelSheet

 This feature is implemented to simplify creating a course hierarchy from an Excel sheet.

| Create Course Import Hierarchy From Excel |                                                                       |
|-------------------------------------------|-----------------------------------------------------------------------|
| Import Hierarchy From Excel               | 6                                                                     |
| Import From Excel Delete Hierarchy Expand | ALL Collapse ALL                                                      |
| - 🗁 Intermediate Alg 1                    | Level Selected :                                                      |
|                                           | $\bigcirc$                                                            |
|                                           | (or) Drag and Drop Resource files here.<br>Choose File No file chosen |
|                                           | ii                                                                    |

- Click on the "Import Hierarchy from Excel" tab to import the course hierarchy.
- Click on the "Import from Excel" button to import the course hierarchy from the Excel sheet. Below, a pop-up screen appears.

| Impor | Import Course Hierarchy from excel                                                                                                    |                            |        |             |  |  |  |  |  |
|-------|----------------------------------------------------------------------------------------------------|----------------------------|--------|-------------|--|--|--|--|--|
| Impo  | Import Course Hierarchy from excel                                                                                                    |                            |        |             |  |  |  |  |  |
| ₽     | <ul> <li>1. Click on "View Format" to download the excel file to your PC.</li> <li>2. Click on "Browse" to select the file and then click on "Import"</li> </ul> |                            |        |             |  |  |  |  |  |
|       | Select excel file :                                                                                                    | Choose File No file chosen | Import | View Format |  |  |  |  |  |
|       |                                                                                                    |                            |        |             |  |  |  |  |  |
|       |                                                                                                    |                            |        |             |  |  |  |  |  |
|       |                                                                                                    |                            |        |             |  |  |  |  |  |

- Click "View Format" to download the sample Excel file to your PC.
- Click "Browse" to select the file and click the "Import" button.

| Import Course Hierarchy from excel                                                                                                    |               |                                   |                   |               |          |  |  |  |
|----------------------------------------------------------------------------------------------------|---------------|-----------------------------------|-------------------|---------------|----------|--|--|--|
| Import Course Hierarchy f                                                                                                    | rom excel     |                                   |                   |               |          |  |  |  |
| <ul> <li>1. Click on "View Format" to download the excel file to your PC.</li> <li>2. Click on "Browse" to select the file and then click on "Import"</li> </ul> |               |                                   |                   |               |          |  |  |  |
|                                                                                                    | Select excel  | file : Choose File No file chosen | Import View Forma | ıt            |          |  |  |  |
|                                                                                                    |               | Save                              |                   |               |          |  |  |  |
| Level Depth 0                                                                                                    | Level Depth 1 | Level Depth 2                     | Level Depth 3     | Level Depth 4 | <b>^</b> |  |  |  |
| 1 Level                                                                                                    |               |                                   |                   |               |          |  |  |  |
|                                                                                                    | 1.1 level     |                                   |                   |               |          |  |  |  |
|                                                                                                    |               | 1.1.1 level                       |                   |               |          |  |  |  |
|                                                                                                    |               |                                   | 1.1.1.1 level     |               |          |  |  |  |
|                                                                                                    |               |                                   | 1.1.1.2 level     |               |          |  |  |  |
|                                                                                                    |               |                                   | 1.1.1.3 level     |               |          |  |  |  |
|                                                                                                    |               |                                   | 1.1.1.4 level     |               |          |  |  |  |
|                                                                                                    |               |                                   | 1.1.1.5 level     |               |          |  |  |  |
|                                                                                                    |               | 1.1.2 level                       |                   |               |          |  |  |  |
|                                                                                                    |               |                                   | 1.1.2.1 level     |               |          |  |  |  |
|                                                                                                    |               |                                   | 1.1.2.2 level     |               |          |  |  |  |
|                                                                                                    |               |                                   | 1.1.2.3 level     |               |          |  |  |  |
| 4                                                                                                    | n             |                                   |                   |               | •        |  |  |  |
|                                                                                                    |               | Save                              |                   |               |          |  |  |  |

- For the course level to be imported from an Excel sheet, the course hierarchy in the Excel sheet should be in standard format as follows.
- Verify the course hierarchy and make the necessary changes. Once the hierarchy is ready, click the "Save" button to import the course hierarchy structure.

 Once the course hierarchy is created in a course tree format, the course hierarchy will appear as shown below.

| Create Course Import Hierarchy From Excel                                                                                                    |                                                                                                    |
|----------------------------------------------------------------------------------------------------|----------------------------------------------------------------------------------------------------|
| Import Hierarchy From Excel                                                                                                    | 0                                                                                                    |
| Import Hierarchy From Excel  Import From Excel Delete Hierarchy Expand  Intermediate Alg 1  Intered Intered In | ALL Collapse ALL  Level Selected :  (or) Drag and Drop Resource files here. Choose File No file chosen |

- Select the level on the left. On the right, you can drag and drop resource file(s) to the target location OR click on the choose file link button to upload the file.
- Uploaded file will be shown below.

| Level | Level Selected : Intermediate Alg 1 > 1 Level > 1.1 level > 1.1.1 level > |            |  |  |  |  |  |
|-------|---------------------------------------------------------------------------|------------|--|--|--|--|--|
|       | (or) Drag and Drop Resource files here.<br>Choose File No file chosen     |            |  |  |  |  |  |
| SL.No | SL.No Learning Object Name Type                                           |            |  |  |  |  |  |
| 1     | Sample_Syllabus (3)                                                       | Definition |  |  |  |  |  |

 Switch to the Create Course tab and click the 'Save and exit' button to generate the course.

### Important Instructions:

- Course hierarchy should only be built in an Excel sheet (using .xls or .xlsx format).
- Users are advised to download the course hierarchy format and make the necessary Changes in that file are needed to avoid format issues.
- The course hierarchy that the user wants to upload should match the course Hierarchy format. Kindly refer to the format thoroughly before making any changes or uploading the course structure file.
- The user should not change the header names or delete any header of the column in Excel sheet.
- If the user does not want to create the level depth, they can skip entering the level name below that header.